# service-ars documentation

Release 0.1

Michael Halagan

August 28, 2016

#### Contents

| 1 | <b>Getti</b><br>1.1<br>1.2       | ng started1Overview1Service UI1                                                                 |
|---|----------------------------------|-------------------------------------------------------------------------------------------------|
| 2 | <b>Servi</b><br>2.1<br>2.2       | ace API       3         RESTful Interface       3         Clients & Tools       4               |
| 3 | <b>Deve</b><br>3.1<br>3.2<br>3.3 | lopers       5         Contributing       5         Installation       6         Docker       6 |

# **Getting started**

# 1.1 Overview

# **1.1.1 Antigen Recognition Site**

# 1.1.2 ARS Groups

# 1.1.3 ARS Reduction

# 1.2 Service UI

# 1.2.1 Options

| hml     | • HML file                                              |
|---------|---------------------------------------------------------|
|         | Required parameter                                      |
| output  | Output directory                                        |
|         | Required parameter                                      |
| imgtdir | • Location of where the BLAST IMGT database is located  |
|         | • Default location is /opt/html on the docker container |
| imgt    | IMGT database version                                   |
|         | • Default is 3200                                       |
| report  | Binary flag for generating HTML validation report       |
|         | • default is 1                                          |

# 1.2.2 Advanced options

| hml    | • HML file         |
|--------|--------------------|
|        | Required parameter |
| output | • Output directory |
|        | Required parameter |
|        |                    |

| imgtdir | • Location of where the BLAST IMGT database is located  |
|---------|---------------------------------------------------------|
|         | • Default location is /opt/html on the docker container |
| imgt    | IMGT database version                                   |
|         | • Default is 3200                                       |
| report  | Binary flag for generating HTML validation report       |
|         | • default is 1                                          |
|         |                                                         |

# 1.2.3 Submit HML File

# Service API

# 2.1 RESTful Interface

#### 2.1.1 Parameters

- IMGT/DB
- Glstring
- ARS Type
- MAC Url
- Expand Genotypes
- Expand Genomic Typing

### 2.1.2 Convert HLA Typing

# 2.1.3 Convert Subject Typing

## 2.1.4 Get ARS Data

```
./nextflow run nmdp-bioinformatics/flow-blast-hml -with-docker \
    nmdpbioinformatics/docker-blast-hml \
    --hml test_file.hml --outdir /path/to/output/dir
```

# 2.2 Clients & Tools

## 2.2.1 Java

• hml-typing-resolution \*

| hml     | • HML file                                              |
|---------|---------------------------------------------------------|
|         | Required parameter                                      |
| output  | Output directory                                        |
|         | Required parameter                                      |
| imgtdir | • Location of where the BLAST IMGT database is located  |
|         | • Default location is /opt/html on the docker container |
| imgt    | • IMGT database version                                 |
|         | • Default is 3200                                       |
| report  | Binary flag for generating HTML validation report       |
|         | • default is 1                                          |

# 2.2.2 Perl

| hml     | • HML file                                              |
|---------|---------------------------------------------------------|
|         | Required parameter                                      |
| output  | Output directory                                        |
|         | Required parameter                                      |
| imgtdir | Location of where the BLAST IMGT database is located    |
|         | • Default location is /opt/html on the docker container |
| imgt    | • IMGT database version                                 |
|         | • Default is 3200                                       |
| report  | • Binary flag for generating HTML validation report     |
|         | • default is 1                                          |

# **Developers**

# 3.1 Contributing

- 1. Log into Github web interface with your username-nmdp account
- 2. Browse to the repo at https://github.com/nmdp-bioinformatics/flow-blast-hml, hit the Fork button.
- 3. Copy the clone URL from the Github web page for the fork (something like https://github.com/usernamenmdp/pipeline.git)
- 4. Clone the fork

```
git clone https://github.com/username-nmdp/flow-blast-hml.git
cd flow-blast-hml
```

#### 5. Add upstream as remote

git remote add upstream https://github.com/nmdp-bioinformatics/flow-blast-hml

#### 6. Pull and merge latest changes from upstream master to your local master branch

```
git checkout master
git pull upstream master
git push
```

#### 7. Create a new local feature branch

git checkout -b new-feature-branch

- 8. Edit files locally
- 9. Commit changes to local feature branch

git commit -m "made changes"

10. Push changes from local feature branch to remote feature branch on your fork

git push origin new-feature-branch

- 11. Browse to the Github web page for your fork repo (something like https://github.com/username-nmdp/flowblast-hml) and hit the new pull request button.
- 12. Edit the pull request description and hit create new pull request button.
- 13. Other contributors will review the changes in the pull request.
- 14. When the pull request looks good, it will be merged into the master branch.

- 15. Hit the delete branch button to delete your remote feature branch (the commits have been merge upstream, so it is no longer necessary).
- 16. Delete your local feature branch

git branch -d new-feature-branch

# 3.2 Installation

# 3.3 Docker